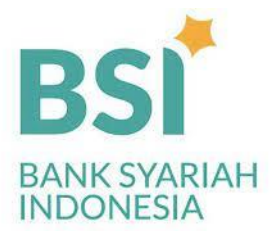

# PETUNJUK PEMBAYARAN UANG KULIAH MELALUI ATM BSI

 KODE BANK
 : 451

 KODE BPT
 : 900

 KODE INSTITUSI
 : 8032

 NIM = NIS = NO PEMBAYARAN

1. Pilih menu pembayaran

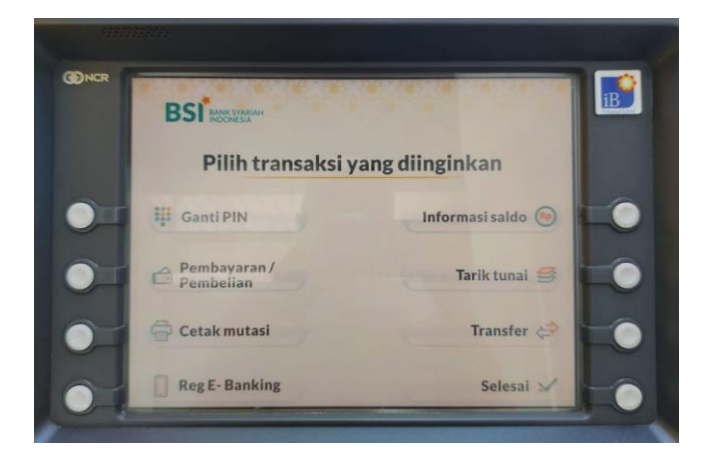

3 Masukkan kode institusi dan NIM

2. Pilih menu Akademik/Institusi

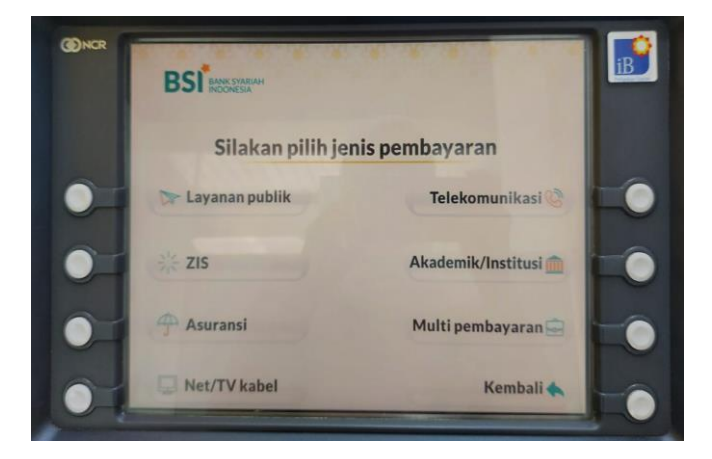

4. Konfirmasi pembayaran (pastikan sesuai)

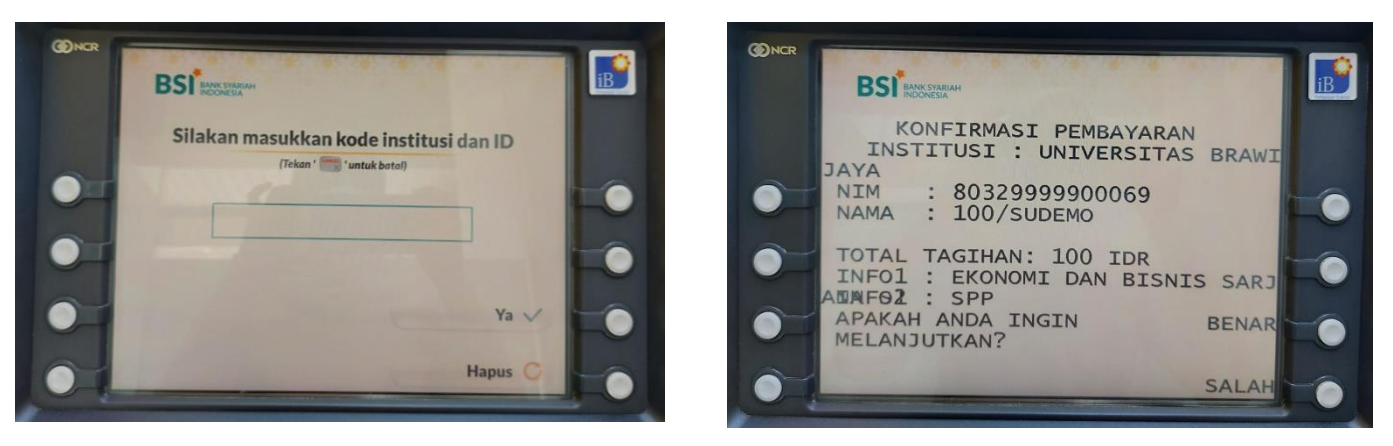

5 Transaksi berhasil dan simpan struk pembayaran dengan baik

| B                                       |                               | ілн                      |
|-----------------------------------------|-------------------------------|--------------------------|
| STRU<br>PEMBA                           | JK TRANSAKSI<br>AYARAN AKADEI | NIK                      |
| KK MALANG FIA-<br>TANGGAL<br>30/07/2021 | -UB<br>WAKTU<br>10:39:40      | ID ATM<br>ATM59702       |
| NO KARTU<br>INSTITUSI                   | : 603494XXX<br>: UNIVERSIT    | XXX6825<br>TAS BRAWIJAYA |
| NOMOR ID                                | : 803299999                   | 00069                    |
| NAMA                                    | : 100/SUDEN                   | 10                       |
| JUMLAH<br>JUMLAH BAYAR                  | : RP 000000<br>: RP 100       | 000100                   |
| EKONOMI DAN                             | BISNIS SARJA                  | NA 51                    |
| NO RESI<br>REF NO                       | : 3497<br>: 001208899         | 917                      |
| Bank Syariah In                         | ndonesia Call                 | 14040                    |

# PETUNJUK PEMBAYARAN UANG KULIAH MELALUI ATM BERSAMA

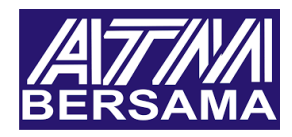

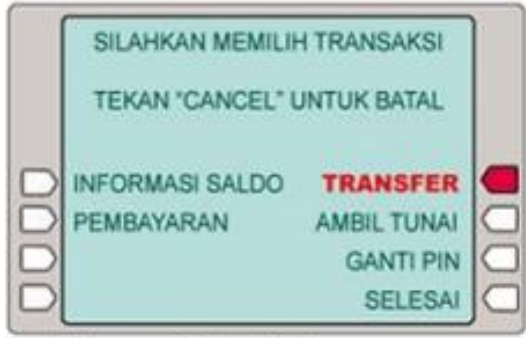

a. Pilih menu [ Transfer ]

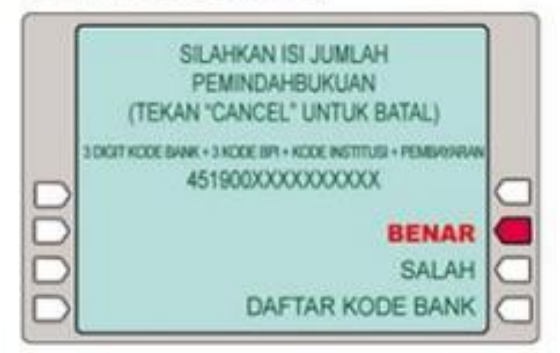

b. Pastikan isi dengan benar No. Kode Bank, Kode BPI, Kode Institusi dan No. Pembayaran.

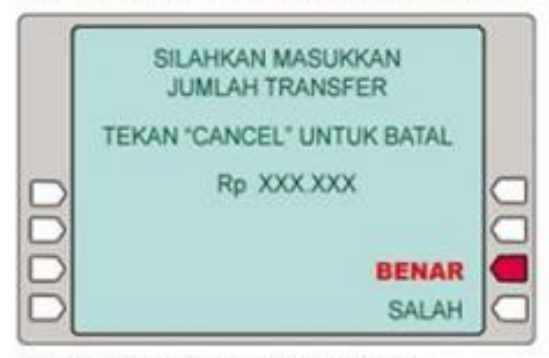

d. Masukkan jumlah pembayaran dengan benar.

Khusus untuk mesin ATM BCA

Contoh Pengetikan: a) Masukkan dahulu kode BSM 451 b) Masukkan kode 900xxxxxxxxxx

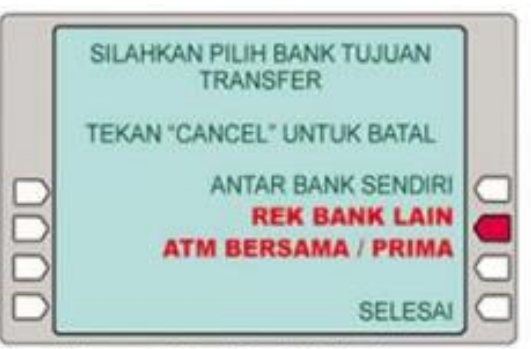

b. Pilih menu [ Rek Bank Lain ]

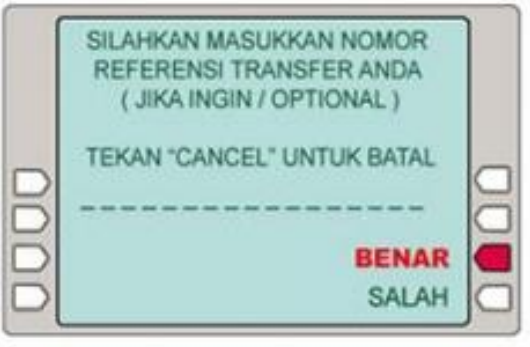

c. Boleh anda isi atau diabaikan.

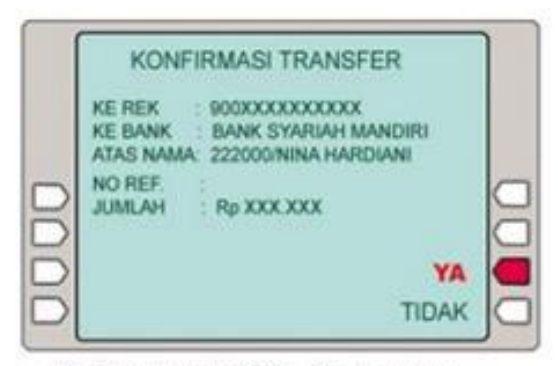

e. Pastikan kembali No. Pembayaran dan jumlah sebelum melanjutkan.

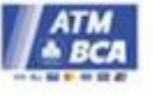

#### PETUNJUK PEMBAYARAN UANG KULIAH MELALUI BSI MOBILE BANKING

1. Pilih menu Bayar di menu utama

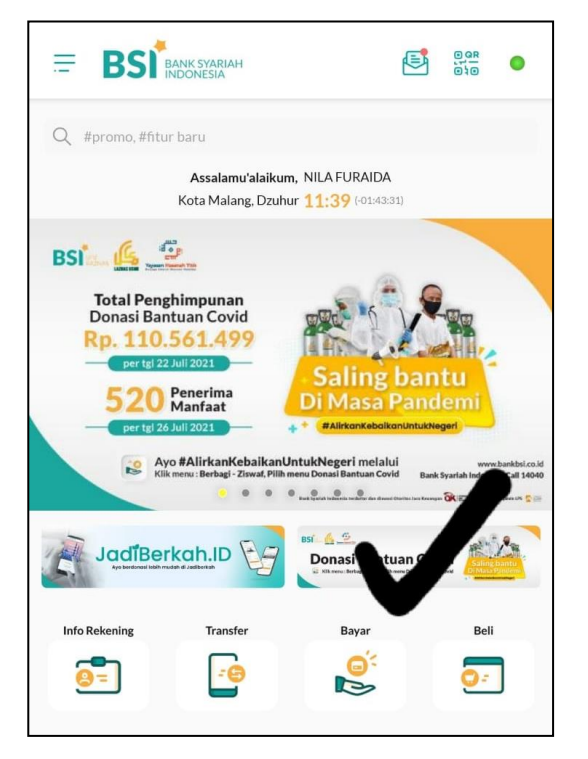

3. Masukkan sandi mobile banking

| <image/> EVENTIAL AND AND AND AND AND AND AND AND AND AND |
|-----------------------------------------------------------|
|                                                           |
|                                                           |
|                                                           |
|                                                           |
|                                                           |
| I                                                         |
| I                                                         |
| I                                                         |
| I                                                         |
| I                                                         |
| I                                                         |
|                                                           |
|                                                           |

2. Pilih menu akademis

| BSI BANK SYARIAH        | e  | 0 98<br>0 10 | • |
|-------------------------|----|--------------|---|
| Pembayara               | an |              |   |
| PLN Postpaid            |    |              |   |
| Telepon/HP/Telko Pay    |    |              |   |
| Akademik                |    |              |   |
| Institusi               |    |              |   |
| Tiket                   |    |              |   |
| Asuransi                |    |              |   |
| Internet/TV Kabel       |    |              |   |
| e-Commerce              |    |              |   |
| Berbagi - Ziswaf        |    |              |   |
| BPJS                    |    |              |   |
| Haji dan Umrah          |    |              |   |
| Penerimaan Negara (MPN) |    |              |   |

4. Pilih Nomor rekening (jika memiliki lebih dari 1 rekening)

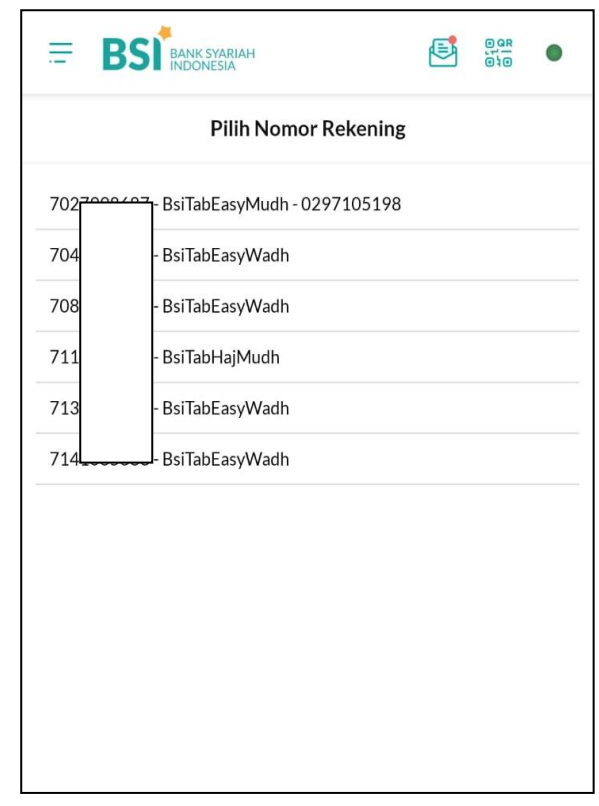

### 5. Masukkan Kode Instansi dan NIM

|                         | SYARIAH<br>ESIA  |             | 19 <u>8</u><br>140 |
|-------------------------|------------------|-------------|--------------------|
|                         | Akademik         |             |                    |
| Nama Akademik           |                  |             |                    |
| 8032 - Universitas I    | Brawijaya Malang |             |                    |
| Masukkan ID Pelanggan/K | ode Bayar        |             |                    |
| 9999900070              |                  |             |                    |
|                         |                  |             |                    |
| BATAL                   |                  | SELANJUTNYA |                    |
|                         |                  |             |                    |
|                         |                  |             |                    |
|                         |                  |             |                    |
| <b>≙</b>                | URIS .           |             | Ę                  |

# 7. Konfirmasi pembayaran (tekan Selanjutnya kalua benar)

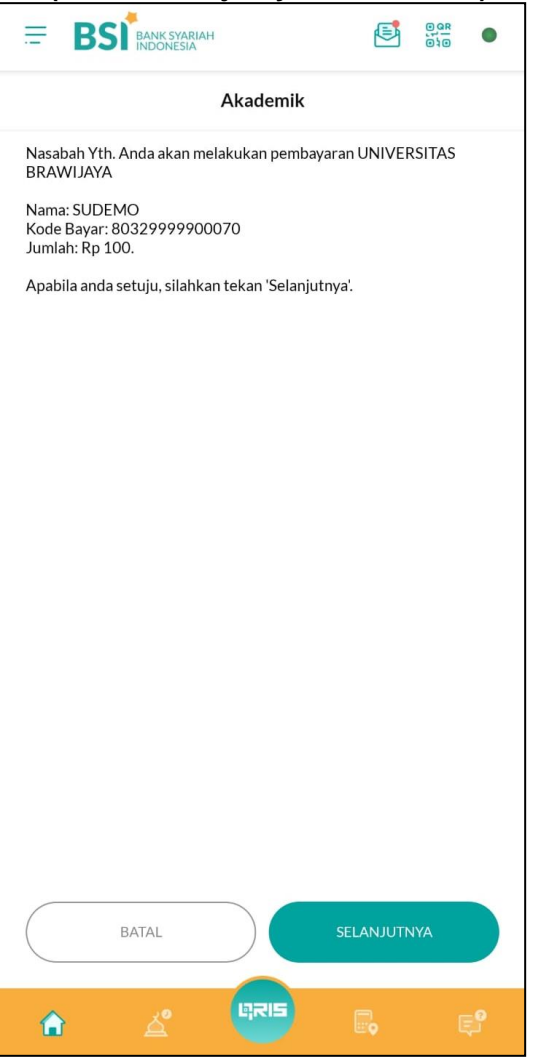

#### 6. Masukkan PIN

| =        | BSI BANK SYARIA | н            | <b>E</b>   |  |
|----------|-----------------|--------------|------------|--|
|          | 1               | Masukkan PIN | 4          |  |
| pin      |                 |              |            |  |
| <u> </u> |                 |              |            |  |
|          | BATAL           |              | SELANJUTNY |  |
|          |                 |              |            |  |
|          |                 |              |            |  |
|          |                 |              |            |  |
|          |                 |              |            |  |
| <b>A</b> | <u>ک</u> ۱      | URIS         |            |  |

# 8. Simpan bukti pembayaran dengan baik

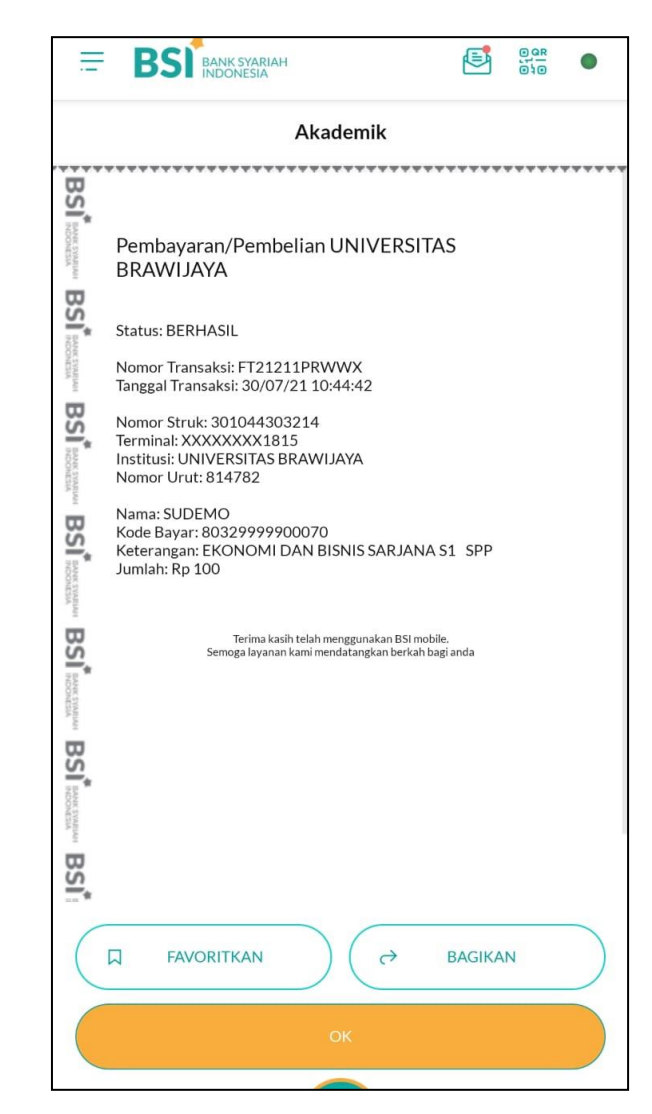

## PETUNJUK PEMBAYARAN UANG KULIAH MELALUI INTERNET BANKING

1. Pilih Menu Pembayaran kemudian pilih nomor rekening yang digunakan

| BSI BANK SYARIAH<br>INDONESIA |   |                         |                                                                   |                            |
|-------------------------------|---|-------------------------|-------------------------------------------------------------------|----------------------------|
| 30-07-2021                    |   |                         | BSM NET BANKIN                                                    | G KK MLG FIA UB   82752931 |
| $\in \bigcirc$                |   |                         |                                                                   |                            |
| lenu Utama                    |   | Transaksi : P           | embayaran                                                         |                            |
| lalaman Depan                 |   |                         | Aplikasi Pembayaran                                               |                            |
| formasi                       |   | Rekening Sumber         |                                                                   |                            |
| formasi Kurs                  |   | Rekening:               | *** Pilih Rekening ***                                            | ~                          |
| otifikasi                     | 0 | Data Pembayaran         | *** Pilih Rekening ***<br>7129083225 / BSM NET BANKING KK MLG FIA | A UB - XXX - IDR           |
| seout                         |   | Jenis Pembayaran:       | *** Select ***                                                    | ~                          |
| ekening                       |   |                         | *                                                                 |                            |
| ibungan dan Giro              |   | Nomor Pembayaran        | *                                                                 |                            |
| utasi Rekening                |   | *(Harus diisi)          |                                                                   |                            |
| eposito                       |   |                         |                                                                   |                            |
| mbiayaan                      |   | 6                       |                                                                   |                            |
| avorit                        |   | 🕑 Verifikasi Aplikasi F | embayaran                                                         |                            |

2. Pilih Institusi dan pilih Akademis Universitas Brawijaya kemudian isikan NIM di kolom Nomor Pembayaran

| C  bsinet.bankbsi.co.id/cms/index.php?title=Pembayaran&cmd=CMD_PAY_POST |                   |                                                                          | a @ ☆   |
|-------------------------------------------------------------------------|-------------------|--------------------------------------------------------------------------|---------|
|                                                                         |                   |                                                                          |         |
| 菌 30-07-2021                                                            |                   | BSM NET BANKING KK MLG FIA UB                                            | 8275293 |
| $\in \bigcirc$                                                          |                   |                                                                          |         |
| vlenu Utama                                                             | Transaksi : F     | embayaran                                                                |         |
| Halaman Depan                                                           |                   | Aplikasi Pembayaran                                                      |         |
| Informasi                                                               | Rekening Sumber   |                                                                          |         |
| nformasi Kurs                                                           | Rekening:         | 7129083225 / BSM NET BANKING KK MLG FIA UB - XXX - IDR                   | ~       |
| Notifikasi 🧿                                                            | Data Pembayaran   |                                                                          |         |
| Jogour                                                                  | Jenis Pembayaran: | Institusi                                                                | ~       |
| ekening                                                                 | Nama Lembaga:     | *<br>bral                                                                |         |
| abungan dan Giro                                                        |                   | Akademik - UIN Maulana Malik Ibrahim Malang                              |         |
| Mutasi Rekening                                                         | Nomor Pembayaran  | Akademik - Universitas Brawijaya Malang<br>MA Yayasan Syekh Ibrahim Musa |         |
| Pembiayaan                                                              | *(Harus diisi)    | MTS Yayasan Syekh Ibrahim Musa<br>UNIV BRAWIJAYA                         |         |
|                                                                         |                   |                                                                          |         |

# 3. Masukkan nomor tan dan kode otorisasi

| Menu Utama        | Jumlah IDR:          | IDR 10,000.00                       |  |
|-------------------|----------------------|-------------------------------------|--|
| Halaman Depan     | Terbilang:           | Sepuluh Ribu<br>poin Nol Nol        |  |
| Informasi         | Berita:              | dsfd                                |  |
| Informasi Kurs    | Email Penerima:      |                                     |  |
| Notifikasi        | TAN:                 |                                     |  |
| Logout            | Otorisasi:           | TAN hanya dapat digunakan satu kali |  |
| Tabungan dan Giro |                      | <u> </u>                            |  |
| Mutasi Rekening   | "(Harus diisi)       |                                     |  |
| Deposito          |                      |                                     |  |
| Pembiayaan        |                      |                                     |  |
| Favorit           | 🔗 Verifikasi Aplikas | si Pembayaran                       |  |
| Transfer          | Catatan :            |                                     |  |

# 4. Konfirmasi pembayaran berhasil dan simpan bukti pembayaran dengan baik

| → C 🔒 bsinet.bankbsi.co.id/cms/index.php                                                                                                    | Q                                                                                                    | z  |
|----------------------------------------------------------------------------------------------------|----------------------------------------------------------------------------------------------------|----|
|                                                                                                    |                                                                                                    |    |
| <ul><li>☐ 30-07-2021</li></ul>                                                                                                    | BSM NET BANKING KK MLG FIA UB   8275                                                                                                    | 52 |
|                                                                                                    | Image: Part of the start of the start o |    |
| C  bisinet.bankbsi.co.id/cms/index.php BSC BANK SYARIAH 30-07-2021 30-07-2021 30-07-2021 alaman Depan formasi Kurs otifikasi ogout enu Utama alaman Depan formasi Kurs otifikasi ogout exening sbungan dan Giro utasi Rekening eposito embiayaan | bsinet.bankbsi.co.id/cms/index.php?cmd=CMD_TRANS_PRINT&ID_TRANSFER=2ce56be858cbcdf5c0a170ecf96ecaa                                                                                                    |    |
| lalaman Depan                                                                                                    | BST BANK SYARIAH<br>Transaksi Pembayaran                                                                                                    |    |
| nformasi                                                                                                    | Rekening Sumber                                                                                                    |    |
| oformasi Kure                                                                                                    | Data Pembayaran                                                                                                    |    |
| iornasi kurs                                                                                                    | Tanggal / Jam: 30-07-2021 / 10:09:07                                                                                                    |    |
| lotifikasi 📀                                                                                                    | Terminal: B82752931<br>Jenis Pembavaran: Akademik - Universitas Brawijava Malang                                                                                                    |    |
|                                                                                                    | Jumlah: 100.00                                                                                                    |    |
| ogout                                                                                                    | Nama: SUDEMO                                                                                                    |    |
|                                                                                                    | Institusi: UNIVERSITAS BRAWIJAYA                                                                                                    |    |
| ekening                                                                                                    | Info 1: EKONOMI DAN BISNIS SARJANA S1                                                                                                    |    |
|                                                                                                    | Info 2: SPP                                                                                                    |    |
| abungan dan Giro                                                                                                    | No. Referensi:                                                                                                    |    |
|                                                                                                    | No. struk: 00814572                                                                                                    |    |
| utasi Rekening                                                                                                    |                                                                                                    |    |
| Deposito                                                                                                    |                                                                                                    |    |
| Inmhission                                                                                                    |                                                                                                    |    |
| Cilibiayaan                                                                                                    |                                                                                                    |    |
| avorit                                                                                                    |                                                                                                    |    |
|                                                                                                    |                                                                                                    |    |